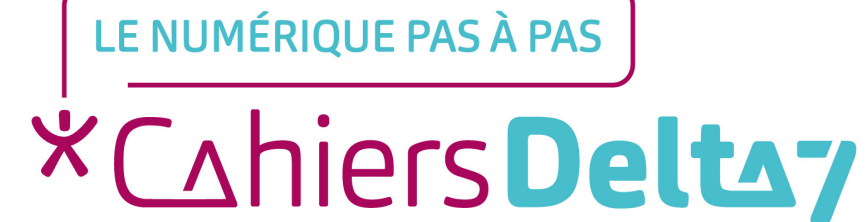

## 4. Le menu Démarrer

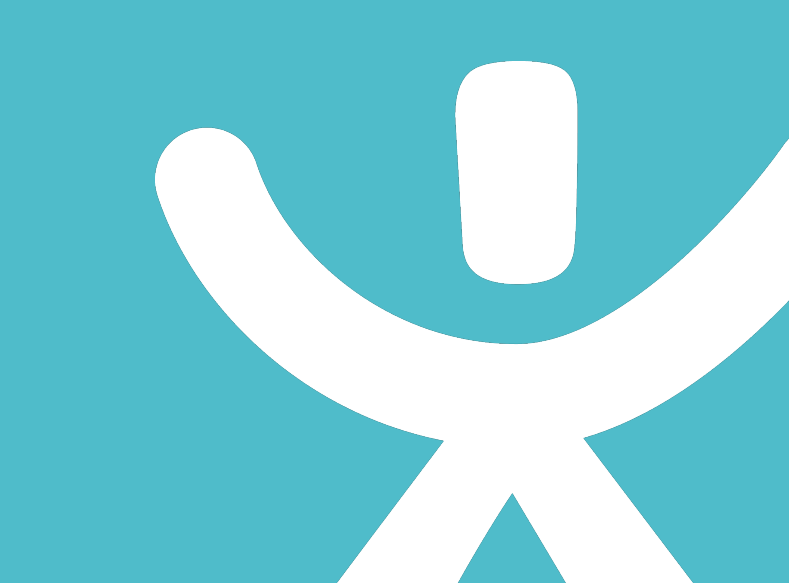

#### **INFORMATION**

Droits de reproduction et de diffusion réservés à Delta 7

Droits de reproduction et de diffusions réservés à Delta 7. Usage strictement personnel.

Par l'accès au site et aux applications mobiles, Delta 7 consent à l'utilisateur qui l'accepte une licence d'utilisation dans les conditions suivantes.

La licence confère à l'utilisateur un droit d'usage privé, non collectif et non exclusif, sur le contenu du site. Elle comprend le droit de reproduire pour stockage aux fins de représentation sur écran monoposte et de reproduction en un seul exemplaire pour copie de sauvegarde ou tirage sur papier. Toute mise en réseau, toute rediffusion sous quelque forme que ce soit, totale ou partielle, est interdite.

Ce droit est personnel.

Il est réservé à l'usage exclusif du licencié.

Il n'est transmissible en aucune manière.

Tout autre usage est soumis à autorisation préalable et expresse.

La violation de ces dispositions impératives soumet le contrevenant, et toutes personnes responsables, aux sanctions pénales et civiles prévues par la loi.

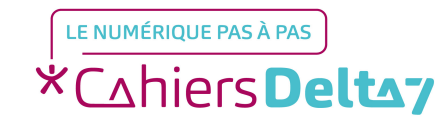

### Le menu Démarrer

Nous avons déjà vu le menu Démarrer dans un précédent cours qui nous a permis d'éteindre l'ordinateur. Nous allons maintenant le voir plus en détail.

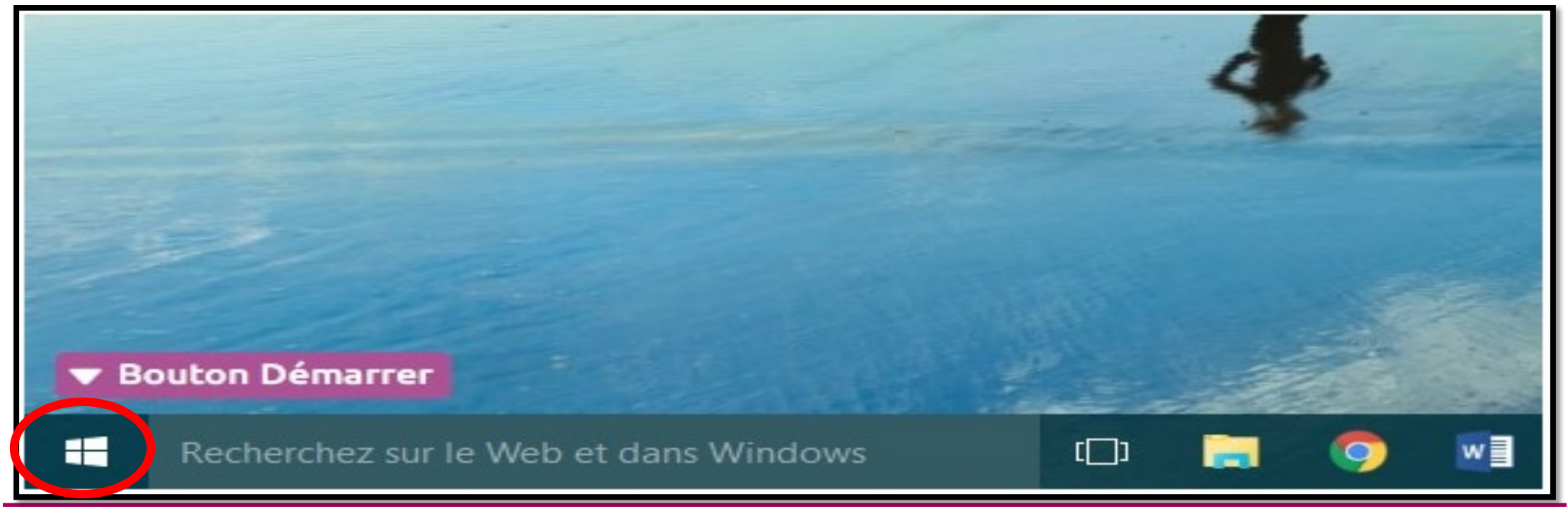

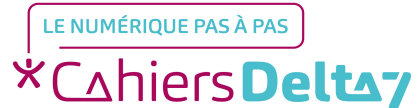

Droits de reproduction et de diffusion réservés à Delta 7 - Voir page 2

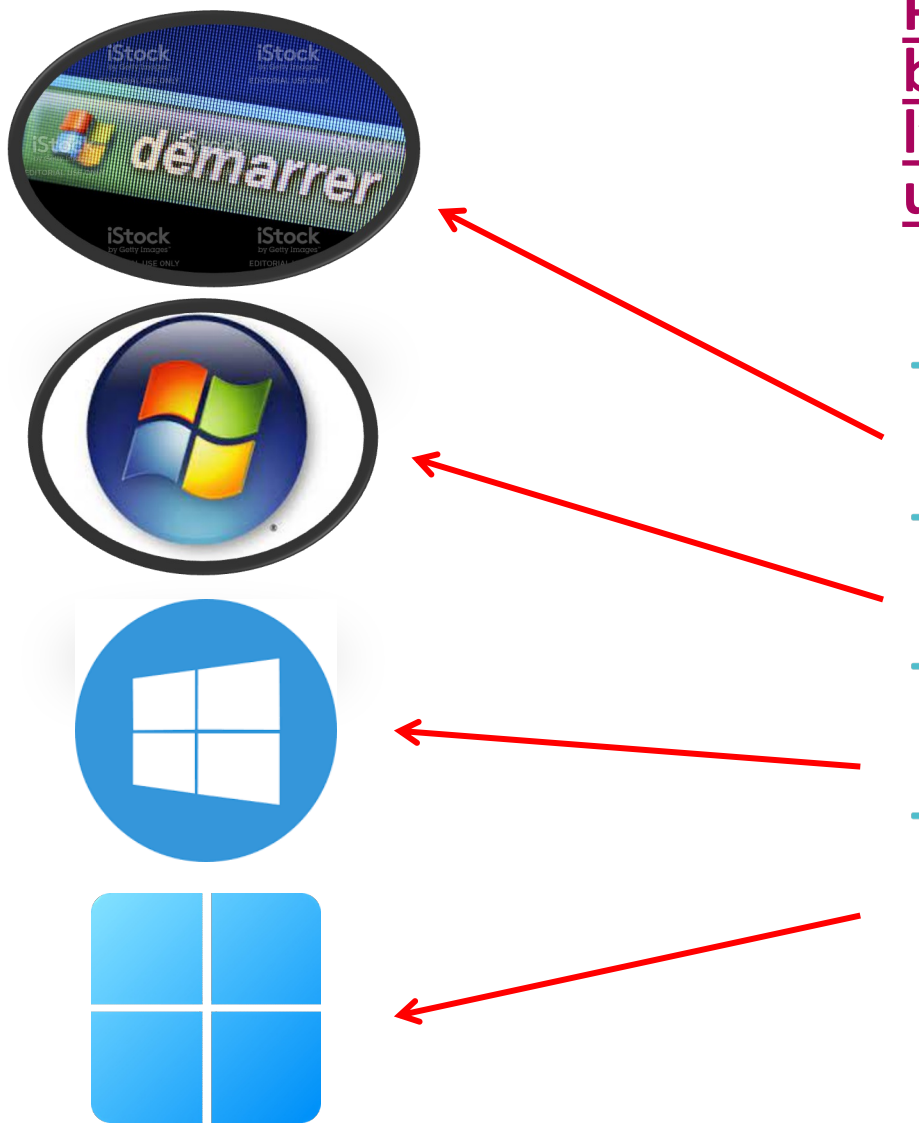

Pour ouvrir le menu démarrer, il faut cliquer sur le bouton Démarrer qui se trouve en bas à gauche de l'écran. Selon votre version de Windows, il peut être un peu différent :

- Windows XP : Un gros bouton vert portant l'inscription Démarrer.
- → Windows Vista / 7 : Un cercle bleu avec le logo Windows.
- Windows 8 / 10 : Le logo Windows vu de ¾ et en blanc.
- Windows 11 : Le logo Windows bleu en forme de carré. Le menu Démarrer apparait en bas au milieu au lieu de la gauche dans cette dernière version.

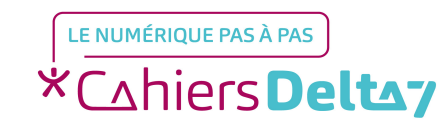

Le menu Démarrer apparaît à l'écran et ressemble à ceci :

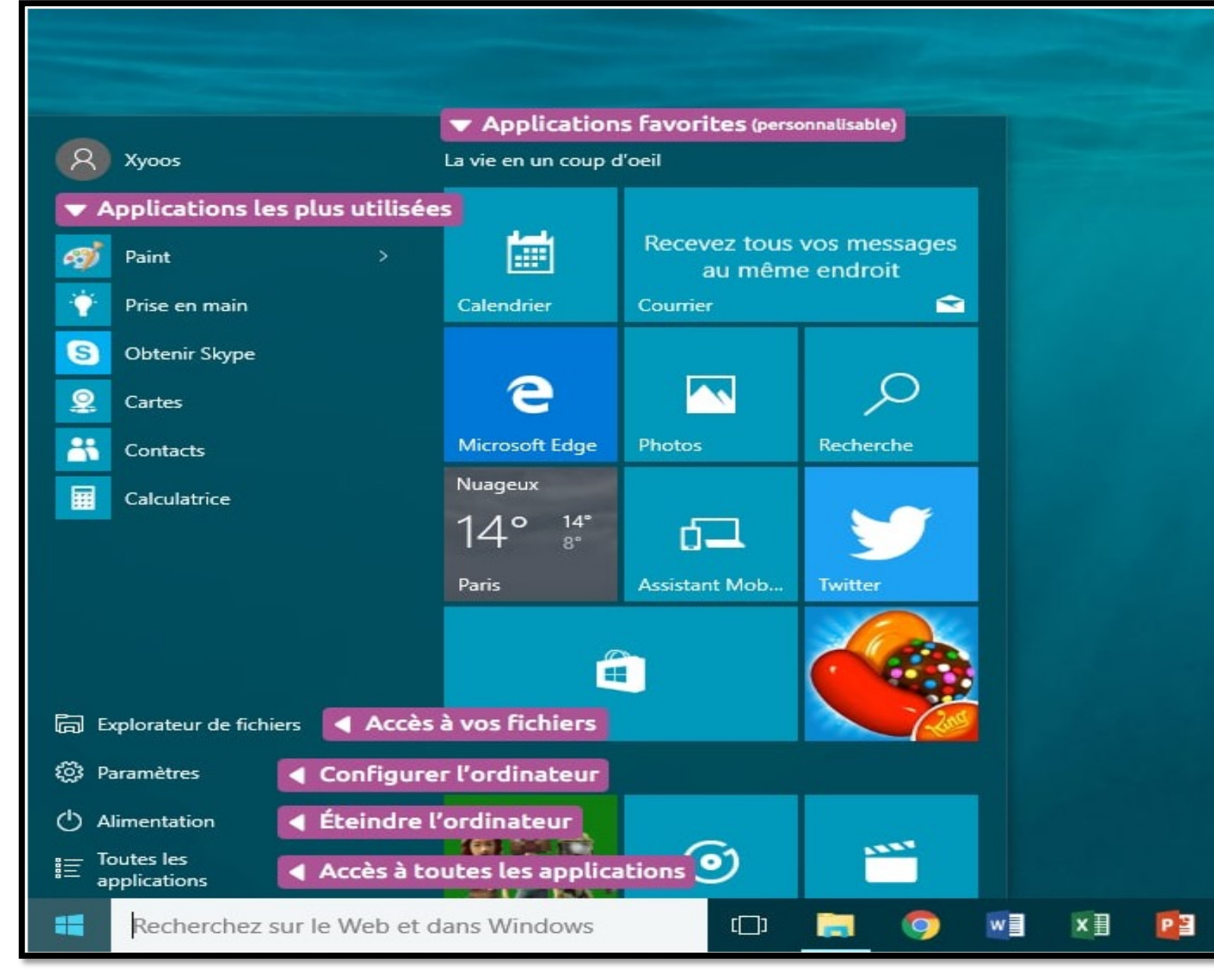

Droits de reproduction et de diffusion réservés à Delta 7 - Voir page 2

- Le menu Démarrer a beaucoup évolué au fur et à mesure des versions de Windows, il se peut qu'il ne ressemble pas exactement à cette image mais le fonctionnement reste toujours quasiment le même !
- Dans Windows 8 et 10, vous verrez une mosaïque de rectangles, appelés « tuiles », affichant des raccourcis vers des applications, la météo ou même les dernières informations en temps réel...

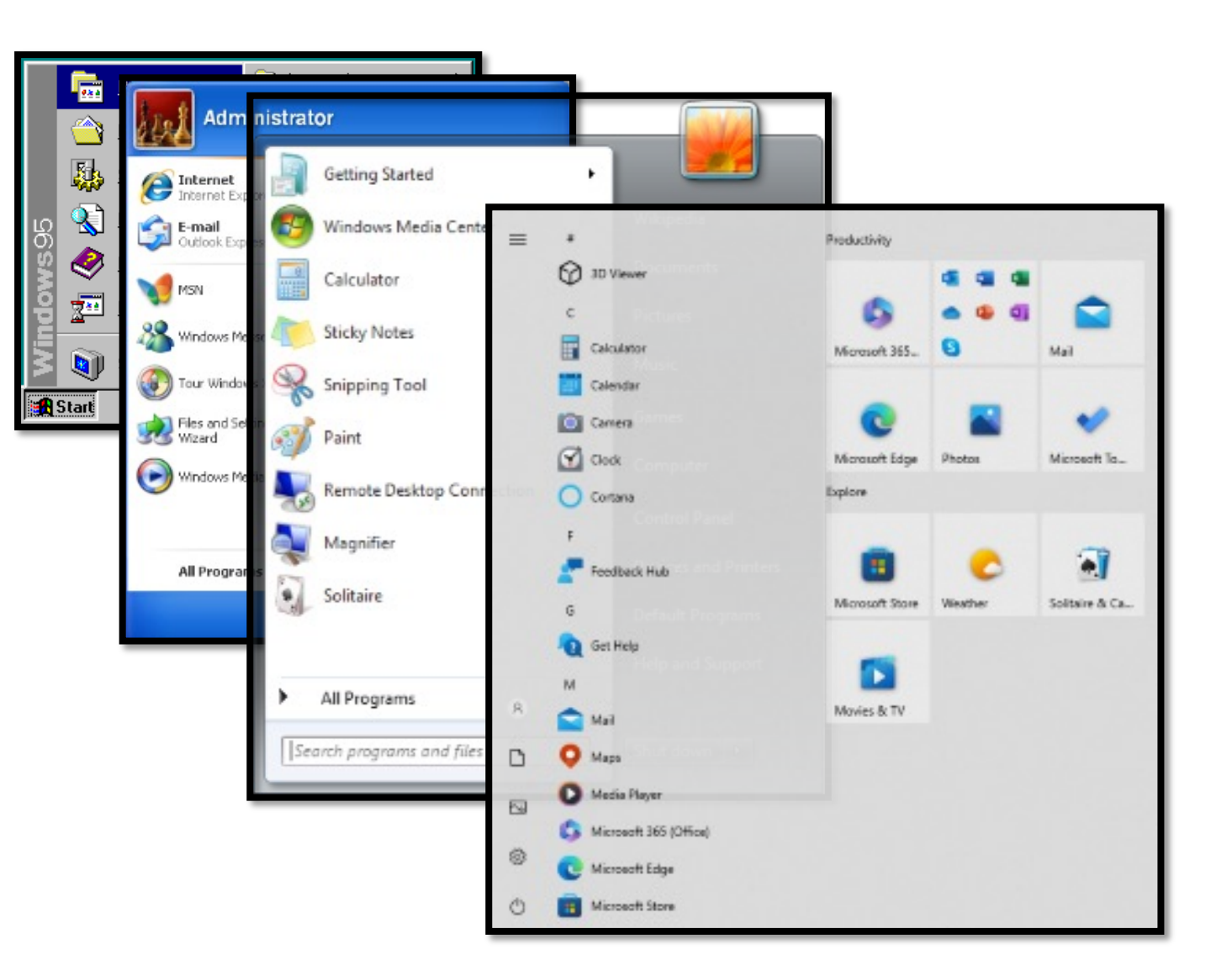

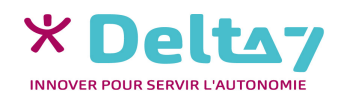

#### Définition du menu Démarrer

- Le menu Démarrer est accessible en cliquant sur le bouton situé en bas à gauche de l'écran.
- Il permet de lancer des logiciels, d'accéder à ses données personnelles, de configurer l'ordinateur, de faire une recherche pour retrouver ses documents et permet également de mettre en veille, redémarrer ou éteindre l'ordinateur.

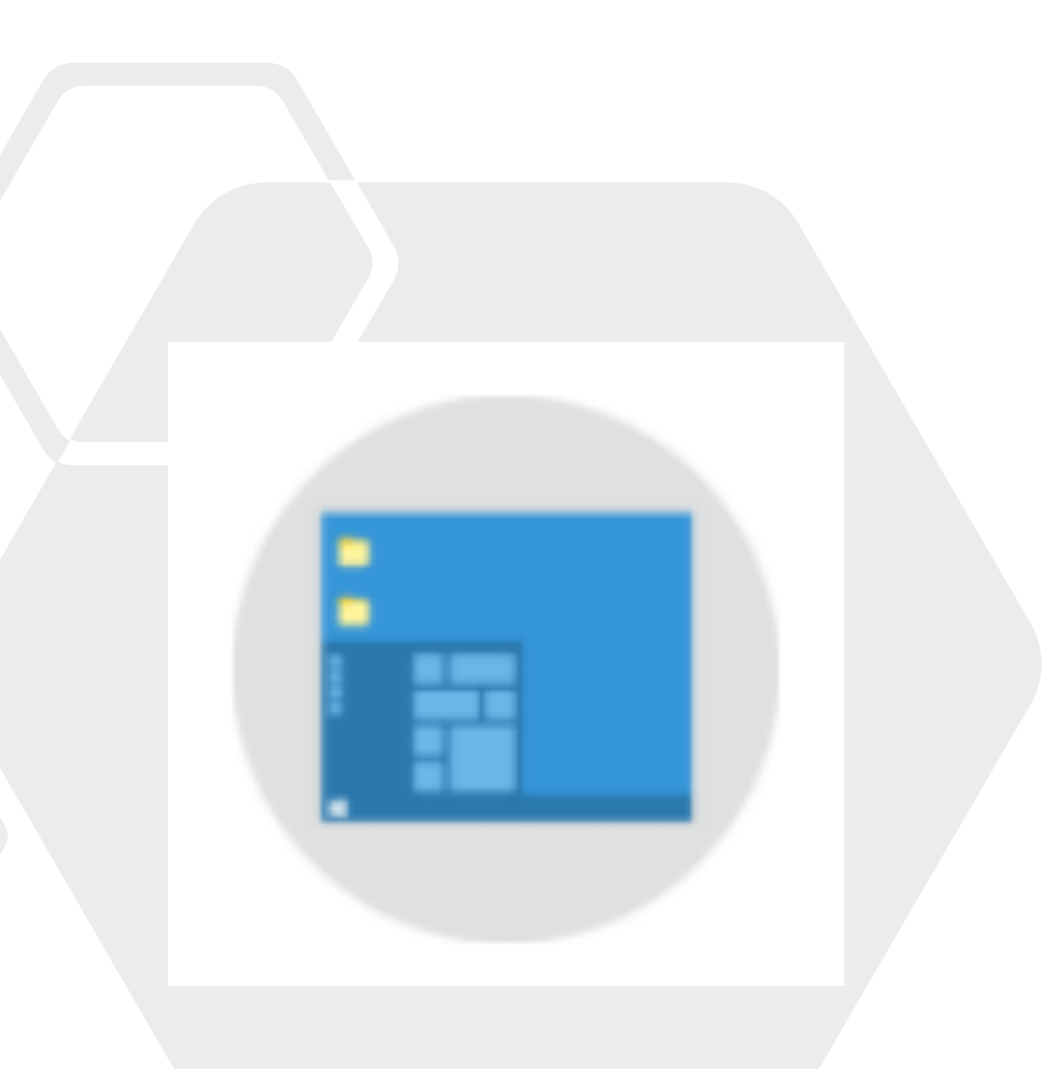

# En résumé, le menu Démarrer est un menu de base qui permet de vous mettre au travail en lançant des logiciels :

→ Par exemple, un logiciel de bureautique pour écrire une lettre, faire une recherche internet à l'aide du navigateur Internet, éteindre ou mettre en veille votre ordinateur une fois le travail terminé !

#### Lancer un logiciel à partir du menu démarrer

- Ce menu va nous permettre de choisir un logiciel installé sur l'ordinateur et de l'exécuter.
- Lorsqu'on lance le menu, une liste d'icônes apparaît sur la partie gauche du menu :
- Ce sont les programmes fréquemment utilisés. Si vous lancez régulièrement le même programme (par exemple votre logiciel de lecture de film).
- Il apparaîtra sûrement sur cette liste et il vous suffira de cliquer dessus pour le lancer.

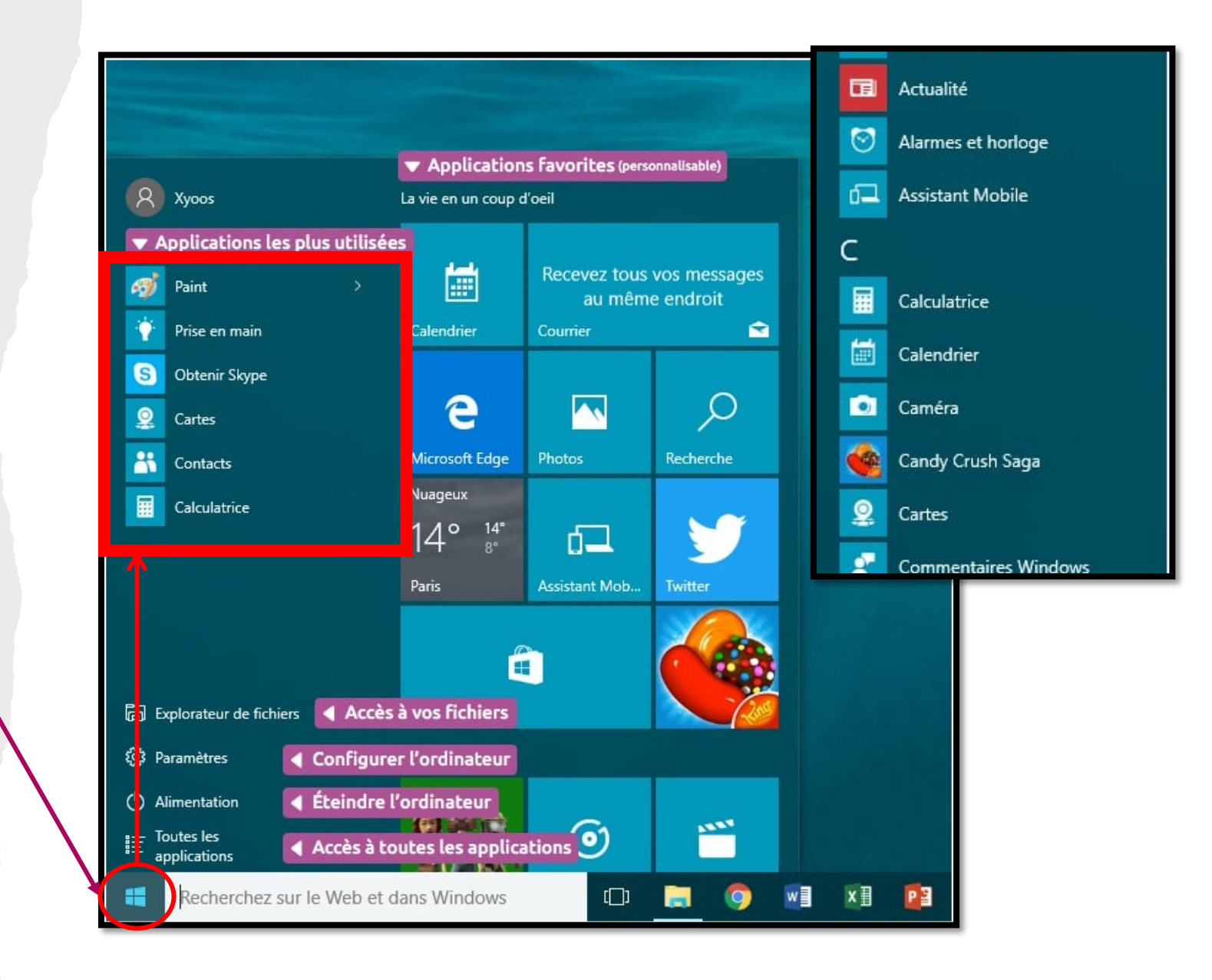

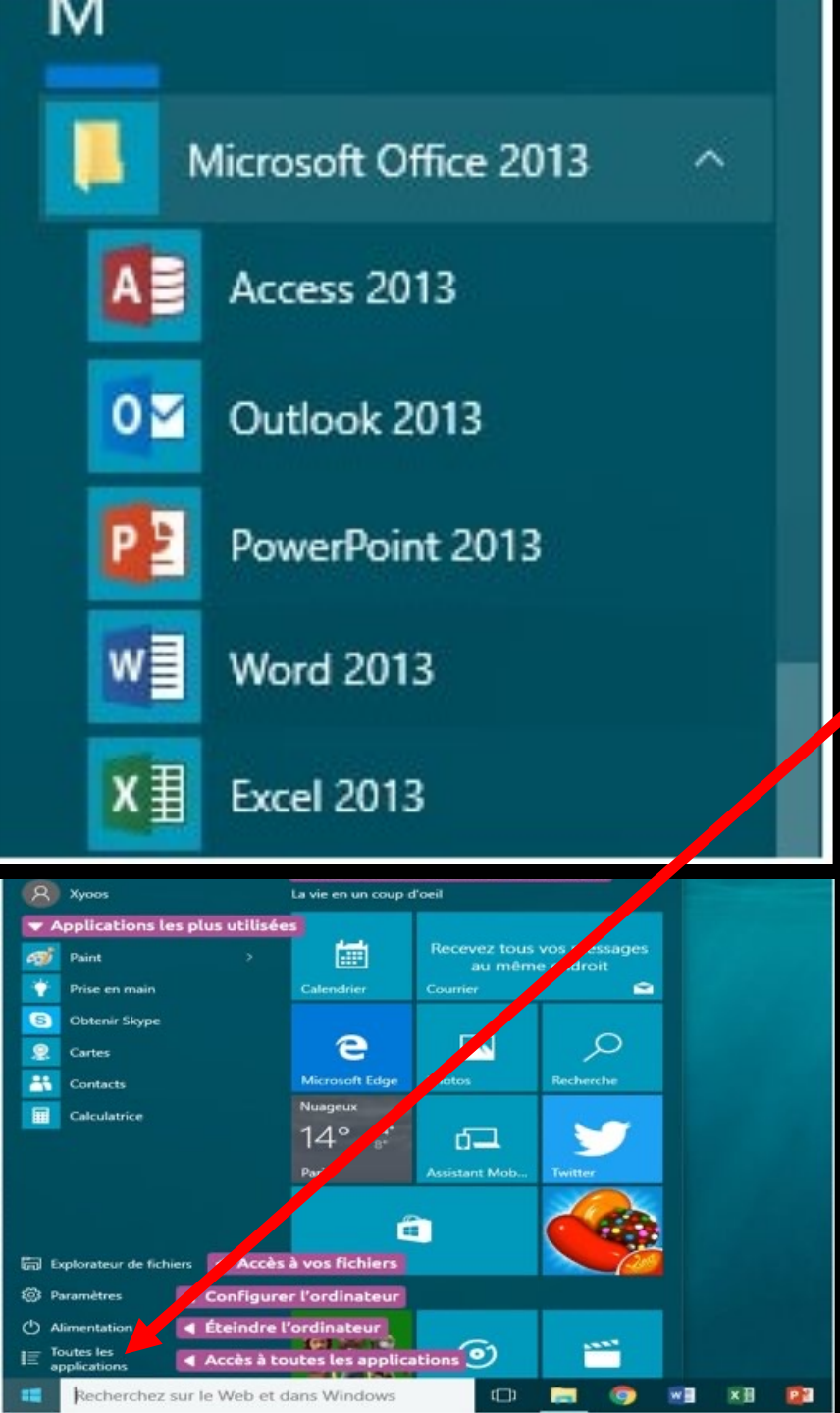

Sinon, cliquez sur le bouton Toutes les applications en bas (ou Tous les programmes selon votre version de Windows), qui va afficher à la place des programmes récemment utilisés la liste complète de tous les logiciels et programmes installés sur votre ordinateur, classés par ordre alphabétique.

- Chaque logiciel est rangé dans un petit dossier jaune portant le nom de son éditeur. Par exemple Word (qui permet d'écrire des lettres et documents) est rangé dans le dossier Microsoft Office.
- Il faut donc d'abord cliquer sur la ligne Microsoft Office pour voir le contenu du dossier et enfin cliquer sur la ligne Microsoft office Word pour lancer le logiciel.

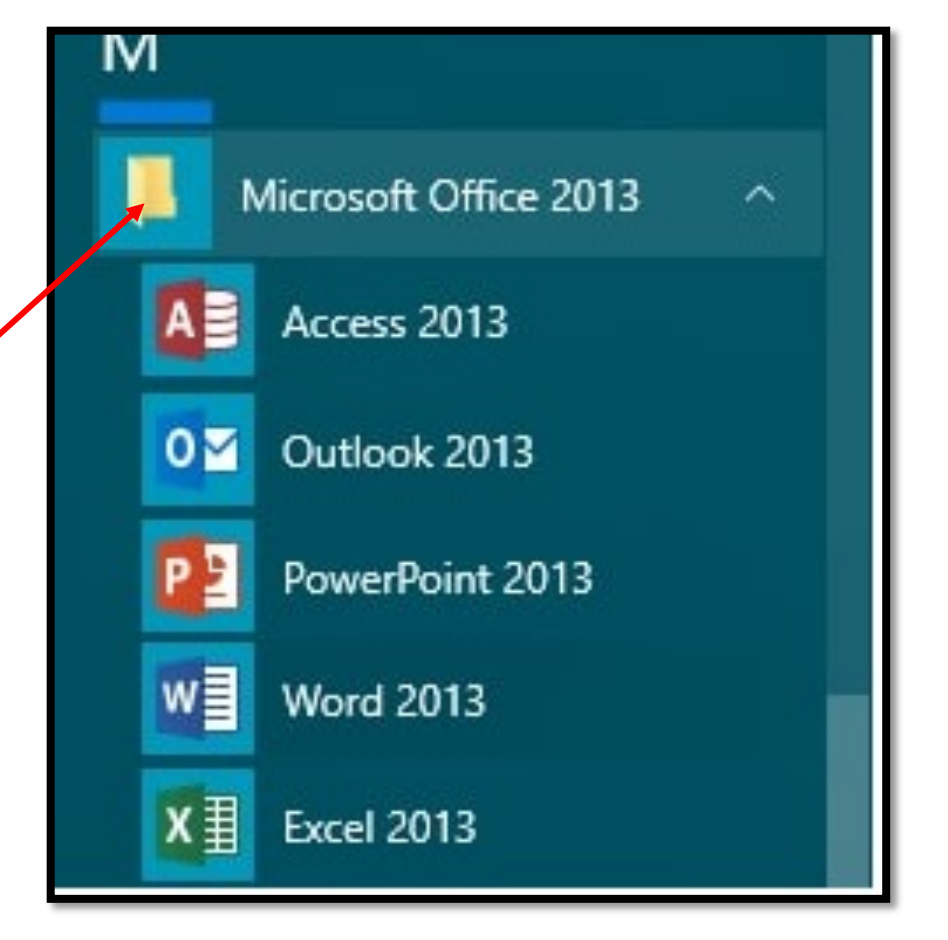